#### 一、登录网址(https://www.jszg.edu.cn/portal/home/index)

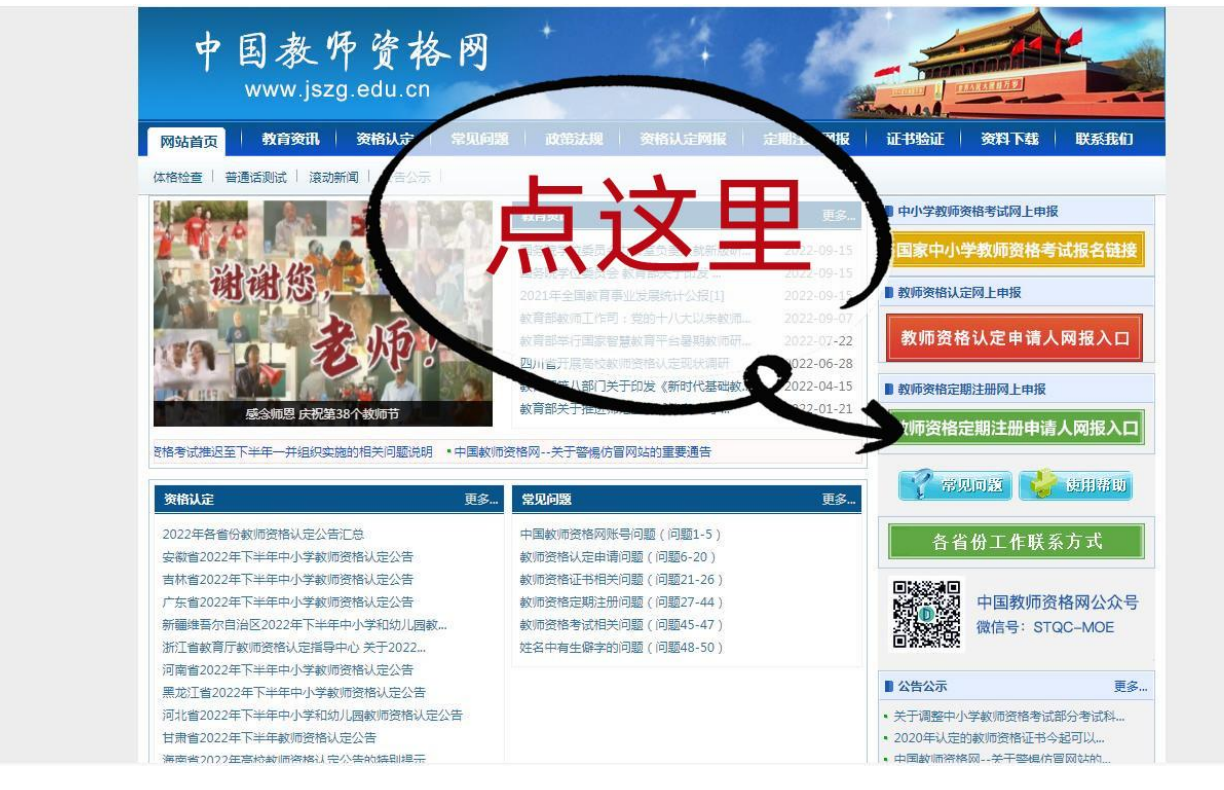

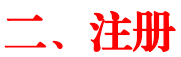

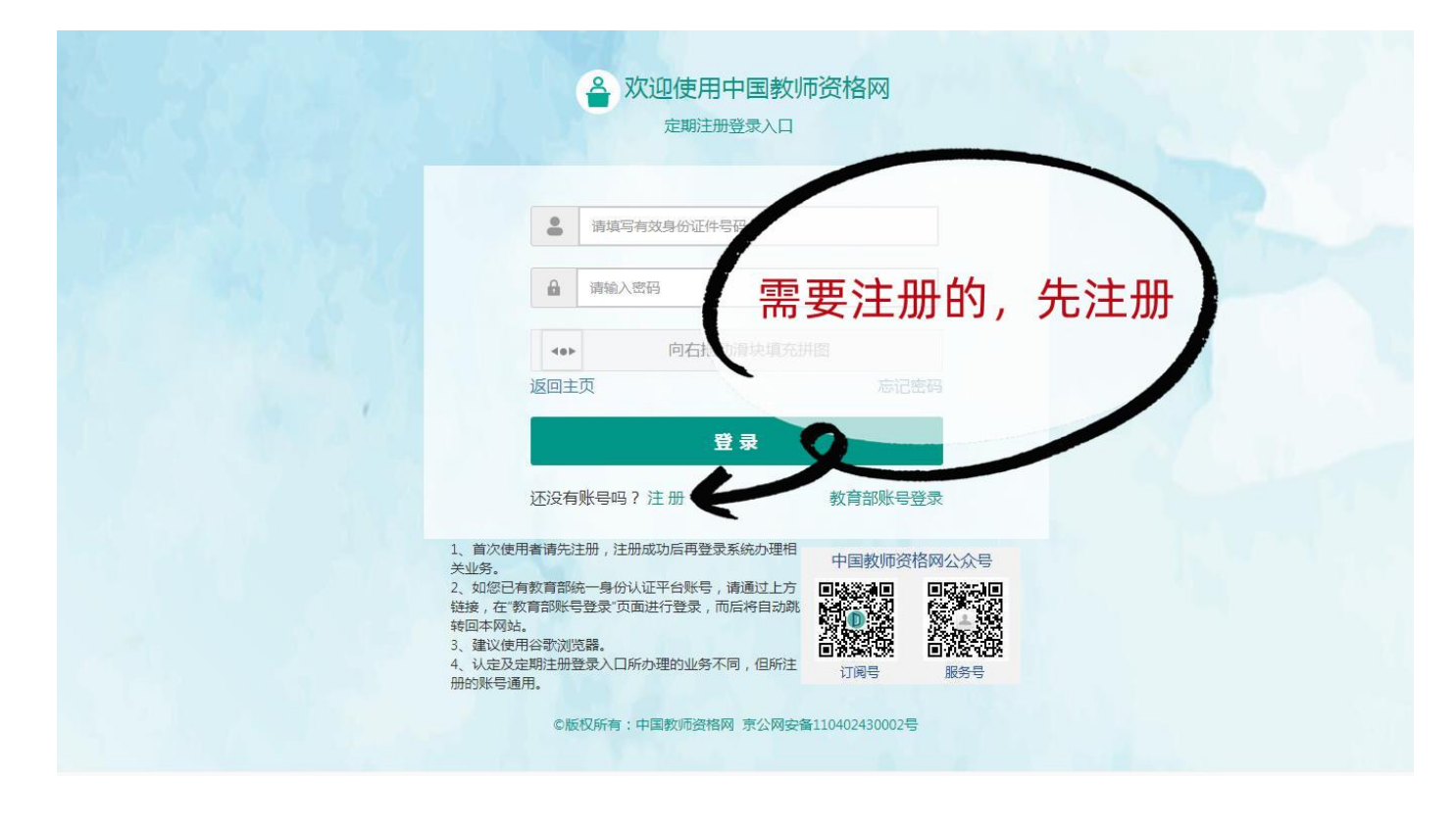

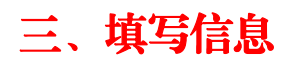

| · · · |    |  |
|-------|----|--|
|       | Е. |  |
|       | -  |  |

| <del>m</del> |                     |       |
|--------------|---------------------|-------|
| *身份证件类型:     | 身份证                 | · 注册  |
| *身份证件号码:     | 请准确填写身份证件号码         | 古官信息, |
| *姓 名:        | 请填写与身份证件一致的姓名       | 俱与日   |
| *身份证件有效时间段:  | 5年 ○ 10年 ○ 20年 ○ 长期 |       |
| *身份证件有效开始日期: | ③选择开始日期             |       |
| *身份证件有效截止日期: | ③ 选择截止日期            |       |
| *密 码:        | 8位以上数字、字母和特殊符号组合    |       |
| *确认密码:       | 请再次输入密码             |       |
| *安全邮箱:       | 请输入电子邮箱地址           |       |
| *手机号码:       | 请输入11位手机号码          |       |
| *图形验证码:      | ●▶ 向右拖动滑块填充拼图       |       |

# 四、实名核验

| 🔒 中国   | 教师资格网         |                   |                                    |                          |                  | 🖸 业务平台 🗹 中小号 | 在职教师定期注册 🛄 个人信息中心 |
|--------|---------------|-------------------|------------------------------------|--------------------------|------------------|--------------|-------------------|
| 原*您好,  | 欢迎登录中国教师资格网(統 | 逐上次登录时间:首次        | 次登录)                               |                          |                  |              |                   |
| ■ 业务平台 | É             |                   |                                    |                          | _(               | 完善信息         | 。实名核验             |
|        | 教师资           | 资格认定<br>(注) 报名    | sso2.jszg.edu.c<br>您还未进行实名核键<br>务! | n 显示<br>à,需进入"个人信息中      | 中心"完成实名核验,再      | 中小学在职        | 教师定期注册<br>报名      |
| 教师资格认  | 定信息 查爾服名信息    | 学历及普通话等<br>或其它材料。 | 拿自行添加的证书信<br>角认通过后,"待核验            | 息中,"待核验"状;<br>捡"状态也不会随之! | 态指报名系统未自动<br>更新。 | 加比对核验到,需在报名3 | 完成后,现场确认时由工作人员核查证 |
| 报名号    | 申请资格种类        | 任教学科              | 认定机构                               |                          | 认定状态             | 证书号码         | 操作                |
| 中小学在职  | 教师定期注册信息      | 查询报名信息            |                                    |                          |                  |              |                   |
| 注册报名号  | 证书号码          | 现任教学段             | 现任教学科                              | 注册结论                     | 注册               | 机构           | 操作                |

# 五、开始注册

| 🐣 中国          | 教师资格网             |                    |                         |                               | ◎ 业务平台       | → 学在职教师定期注册 □ 个人信息中心 【 | 🕒 退出 |  |
|---------------|-------------------|--------------------|-------------------------|-------------------------------|--------------|------------------------|------|--|
| 原*您好,         | 欢迎登录中国教师资格网 (忽    | 法次登录时间:首次          | (泰登)                    | 上<br>上                        | いさ田          | 实名状态:核验通过              |      |  |
| 教师资格认定        |                   |                    |                         |                               | 这里           | 4                      |      |  |
|               | 11 须知             | ◎ 报名               |                         |                               |              | 〔11] (11) 报名           |      |  |
| 教师资格认识        | <b>亡信息</b> 查询报名信息 | 学历及普通话等<br>或其它材料。@ | 导自行添加的证书信<br>制认通过后,"待核验 | 息中,"待核验"状态指报名<br>验"状态也不会随之更新。 | 3系统未自动比对核验到, | 零在报名完成后,现场确认时由工作人员核查证= | 书原件  |  |
| 报名号           | 申请资格种类            | 任教学科               | 认定机构                    | <del>і</del> ,                | 定状态 证书号码     | 操作                     |      |  |
| 中小学在职教师定期注册信息 |                   |                    |                         |                               |              |                        |      |  |
| 注册报名号         | 证书号码              | 现任教学段              | 现任教学科                   | 注册结论                          | 注册机构         | 操作                     |      |  |

#### 注意事项:

1.教师资格证书添加项,2008年以后是自动匹配,2008年以前需自行添加; 如 2008年以后未能自动匹配,请确定是否"实名核验"。

2.注册申请时,请选择教师职务(职称)选项会出现"中学教师""小学教师" 师""中小学教师",请选择"中小学教师"

3.回调教师注册时,系统显示"本教师资格证注册时间未到",暂不进行注册;

4.一人多证时,选择自己现阶段使用证书进行注册

5.学历填报第一学历还是最高学历,不影响注册结果,自己选择

6、机构:济源市教育局

确认点: jy021 沁园中学

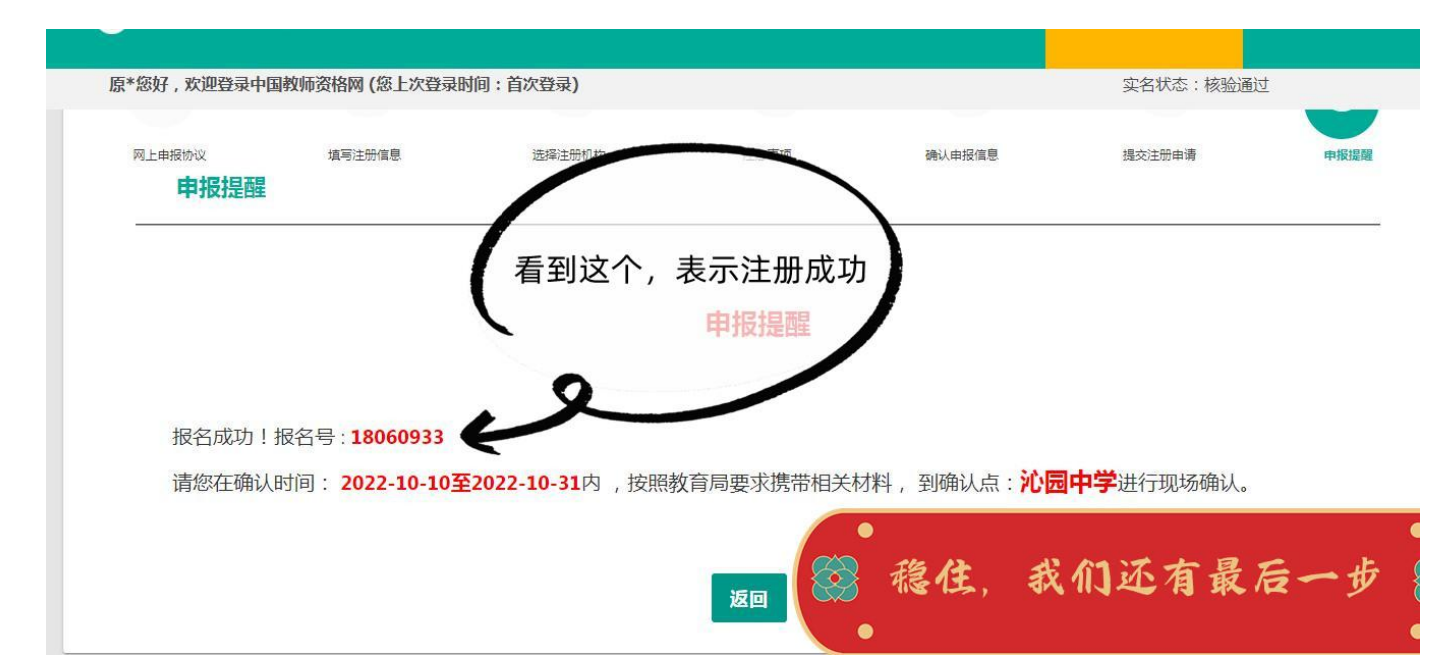

## 六、下载申请表

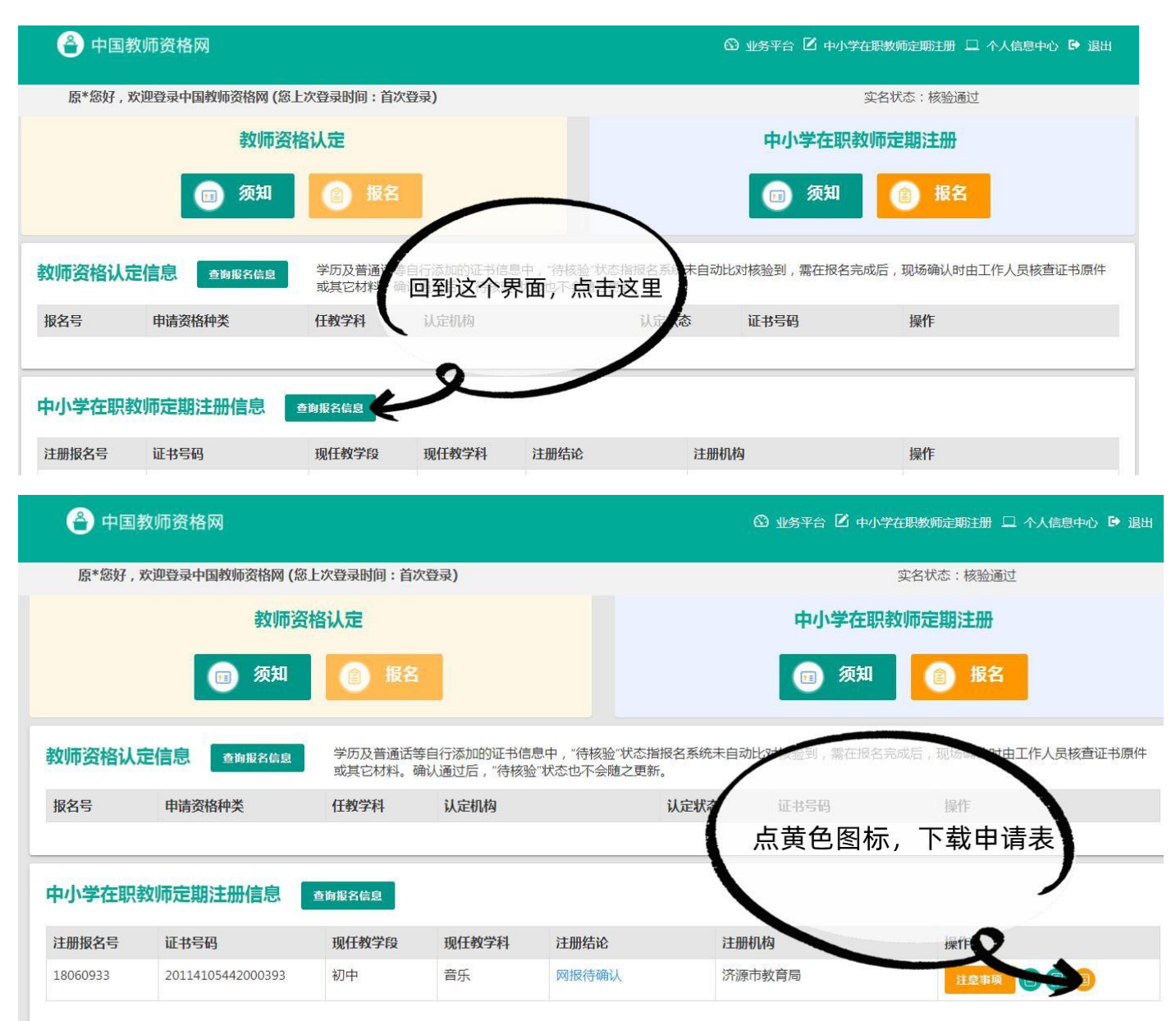

申请表下载后可以发群里。

有教务处统一打印,麻烦老师们来签字确认,并上交教师资格证原件。